## FACULTY SELF-SERVICE: VIEWING STUDENT PROFILE FROM CLASS ROSTER

1. Login to the <u>MyUTRGV</u> portal using an approved web browser.

Banner 9 Faculty Self-Service is recommended on Chrome web browser:

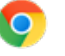

- 2. Select the Application ASSIST.
- 3. Click on Faculty Class List.

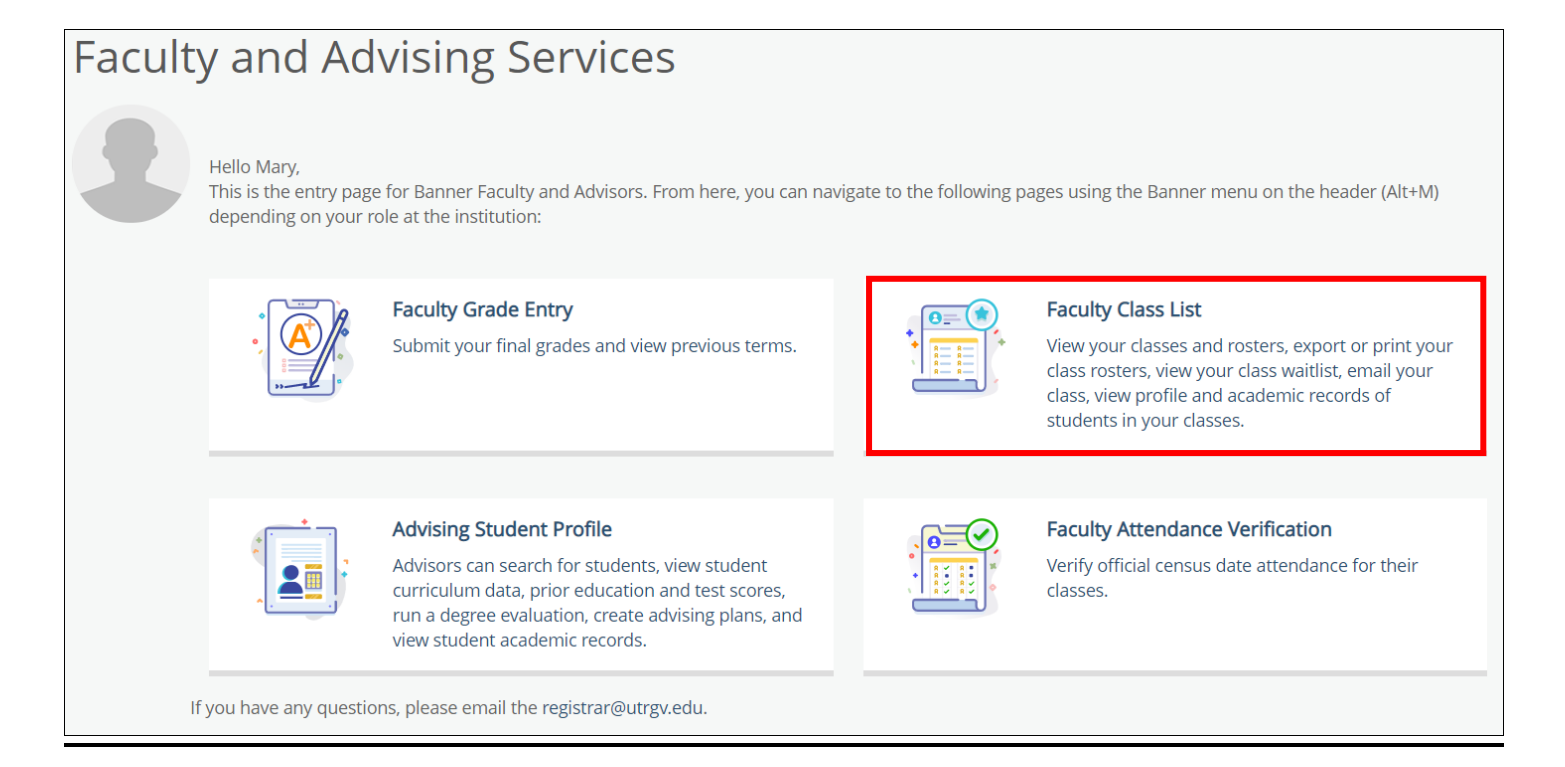

4. Your assigned courses will be listed in descending order by term. (Class rosters from prior semesters are only available in Assist for the last 12 months. Any prior classes or rosters needed can be accessed through Managed Reporting).

Note: If you notice any courses missing from the list for an upcoming term or receive a message "No courses available at this time to view the Class List" it may be due to one of the following: **1)** There are not any students currently registered for the course. The class lists are generated based on existing student enrollment. **2)** You are not listed as the instructor of record and your department needs to submit a Class Schedule Change Request (CSCR).

| CRN Listing  | g    |                                  |       |                     |          |                            |                                  |
|--------------|------|----------------------------------|-------|---------------------|----------|----------------------------|----------------------------------|
| All Terms    |      | •                                | ~     |                     |          |                            |                                  |
| Select Cou   | ırse |                                  |       |                     |          | Sear                       | ch (Alt+Y) Q                     |
| Subject      | \$   | Course Title 💲                   | CRN 🗘 | Enrollment<br>Count | Status 🗘 | Duration                   | Term 🗘                           |
| INFS 6350, 0 | 1V   | Bus Intelg & Data<br>Warehousing | 33016 | 2                   | Active   | 05/12/2021 -<br>06/30/2021 | Summer 2021 Module 1<br>(202133) |
| INFS 6353, 0 | 1V   | Social Media<br>Analytics        | 33017 | 2                   | Active   | 05/12/2021 -<br>06/30/2021 | Summer 2021 Module 1<br>(202133) |

5. You may use the **term** drop down menu to view your courses under a specified term.

| С | RN Listing                    |          |     |  |
|---|-------------------------------|----------|-----|--|
|   | All Terms                     | ^        |     |  |
|   | All Terms                     | <b>^</b> |     |  |
|   | Summer 2021 Module 1 - 202133 |          |     |  |
|   | Summer I 2021 - 202130        |          | rs  |  |
| _ | Spring 2021 Module 1 - 202123 | •        | nte |  |

6. Select the class roster you wish to view by clicking on the class under the Subject column.

| Subject        | ÷ | Course Title           | \$<br>CRN | \$<br>Enrollment Count |
|----------------|---|------------------------|-----------|------------------------|
| ACCT 2301, 90L |   | Intro to Financial Acc | 62303     | 365                    |

## 7. Your class roster will appear on the next page.

| Class List                                                                                                    |                 |                                       |                            |                                        |               | ⊖ Export 6                | Print           |
|----------------------------------------------------------------------------------------------------|-----------------|---------------------------------------|----------------------------|----------------------------------------|---------------|---------------------------|-----------------|
| Spring 2021 - 202120 ACCT 2301   62303 💙                                                                           |                 |                                       |                            |                                        |               |                           |                 |
| ✓ Course Information Enrollment Counts                                                                             |                 |                                       |                            |                                        |               |                           |                 |
| <b>Intro to Financial Acc - ACCT 2301 90L</b><br>CRN: 62303<br>Duration: 01/11/2021 - 05/06/2021<br>Status: Active |                 | Enrollment<br>Wait List<br>Cross List | Maximum<br>580<br>999<br>0 | Actual Rema<br>365 215<br>0 999<br>0 0 | aining        |                           |                 |
| Class List Wait List<br>Summary Class List                                                                         |                 |                                       |                            |                                        | (iii) ▼ Searc | Summary View<br>h (Alt+Y) | v <b>v</b><br>Q |
| Student Name ~ ID 🗘                                                                                                | Registration \$ | Level 🗘                               | Credit<br>Hours            | Midterm 🗘                              | Final         | 🗘 Class                   | ¢               |
| Student 1 00000001                                                                                                 | Web Registered  | Undergraduate                         | 3                          | No Access                              | No Access     | Freshman                  |                 |
| Student 2 00000002                                                                                                 | Web Registered  | Undergraduate                         | 3                          | No Access                              | No Access     | Sophomore                 |                 |

8. Click directly on the student's name to be taken to their profile page **or** you may hover over their name with the cursor and click on **View Profile**.

| Summary Class List |                      |   |          |  |  |  |
|--------------------|----------------------|---|----------|--|--|--|
|                    | Student Name         | ~ | ID       |  |  |  |
|                    | Orientation1, Test   |   | X0000099 |  |  |  |
|                    | Test System, User M. |   | X0000001 |  |  |  |

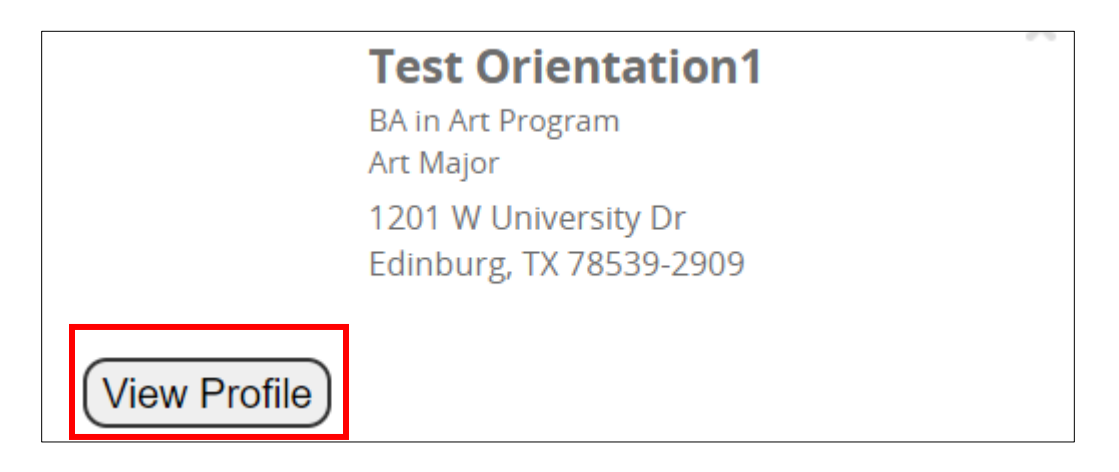

9. The Student Profile will appear on the next page.

| Student Profile - Test Orientation1 (X00000099)                                                                          |                                                                                                    |                                                                                     |                                                                                 |                                                 |           |              |                         |                 |          |  |
|----------------------------------------------------------------------------------------------------|----------------------------------------------------------------------------------------------------|-------------------------------------------------------------------------------------|---------------------------------------------------------------------------------|-------------------------------------------------|-----------|--------------|-------------------------|-----------------|----------|--|
| Term: Spring 2021                                                                                                    | Standing:, as of Spring 2021                                                                                                    |                                                                                     | Overall Hours: 0 Overall GPA: 0.00                                              | )                                               |           |              | Registra                | tion Notices: 5 | Holds: 2 |  |
|                                                                                                    | Bio Information Email: Not Provided Phone: Not Provided Gender: Male Date of Birth: 00/16 Ethnlcity: Not Provided Page: Not Provided Page: Not Provided |                                                                                     | CURRICULUM, HOURS & GPA Primary Secondary  Degree: Study Path:                  | Hours & GPA<br>Bachelor of Arts<br>Not Provided |           |              |                         |                 | ^        |  |
|                                                                                                    | Citizens: Not Provided<br>Citizenship: Not Provided<br>Emergency Contact: Not Provided<br>Emergency Phone: Not Provided<br>General Information          | Level:<br>Program:<br>College:<br>Major:<br>Department:<br>Concentration:<br>Minor: | Undergraduate<br>BA in Art<br>Arts and Humanities<br>Art<br>Art<br>Not Provided |                                                 |           |              |                         |                 |          |  |
| Test Orientation1                                                                                                    | Level:<br>Class:<br>Status:<br>Student Type:                                                                                                    | Undergraduate<br>Freshman<br>Active<br>New First Time (Undergraduate)               | Concentration:<br>Admit Type:<br>Admit Term:                                    | Not Provided<br>Standard<br>Summer I 2013       |           |              |                         |                 |          |  |
| Curriculum and Courses Residency:<br>Campus;<br>Prior Education and Testing First Term Attended:<br>Marging United Terms |                                                                                                    | Resident<br>Not Provided<br>Summer I 2013<br>Not Provided                           | REGISTERED COURSES                                                              |                                                 |           |              |                         |                 |          |  |
| Additional Links Below                                                                                                   | Last Term Attended:<br>Leave of Absence:                                                                                                    | None<br>Not Provided                                                                | Course Title                                                                    | Details                                         | CRN       | Hours        | Registration Status     | Instructor      |          |  |
| Registration and Planning                                                                                                | Graduation Information<br>Graduation Applications:                                                                                                    | None                                                                                | Directed Independent Study III                                                  | HIST 4385 01                                    | 61420     | 3            | Registered              | Mary Test1      |          |  |
| View Application to Graduate                                                                                             | Advisors                                                                                                    |                                                                                     | Directed Independent Study III                                                  | HIST 4385 02                                    | 64143     | 3            | Registered              | Mary Test1      |          |  |
| Final Grades                                                                                                    | Advisors are not assigned for the selected ter                                                                                                    | m.                                                                                  | Independent Research                                                            | BIOL 4299 02                                    | 64843     | 2            | Registered              | Mary Test1      |          |  |
| Academic Record                                                                                                    |                                                                                                    |                                                                                     | Total Hours   Registered Hours                                                  | : 8   Billing Hours                             | : 8   CEU | Hours: 0   1 | Min Hours: 0   Max Hour | s: 18           |          |  |
| Degree Works                                                                                                    |                                                                                                    |                                                                                     |                                                                                 |                                                 |           |              |                         |                 |          |  |

10. You can access items such as the Academic Record (unofficial transcript) and Degree Works.

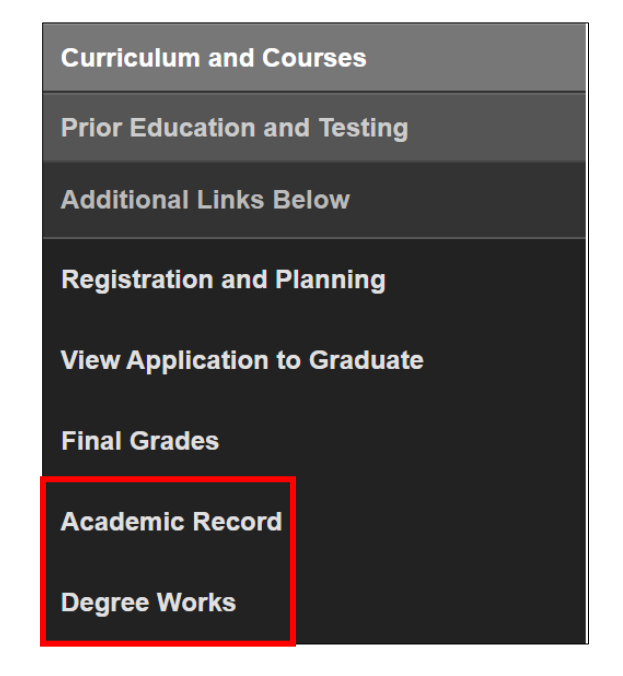

## Academic Record

- 1. To access the Academic Record (unofficial transcript) for a student, click on Academic Record.
- 2. A new tab will open and bring up the transcript page.

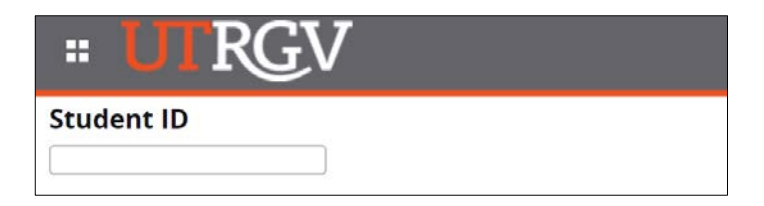

- Enter Student ID.
- Click on Continue.
- Select Transcript Level and Transcript Type.

## **Degree Works**

To access the Degree Works application, click on Degree Works. This will open a new tab redirecting to Degree Works.